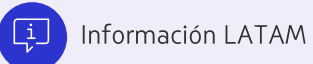

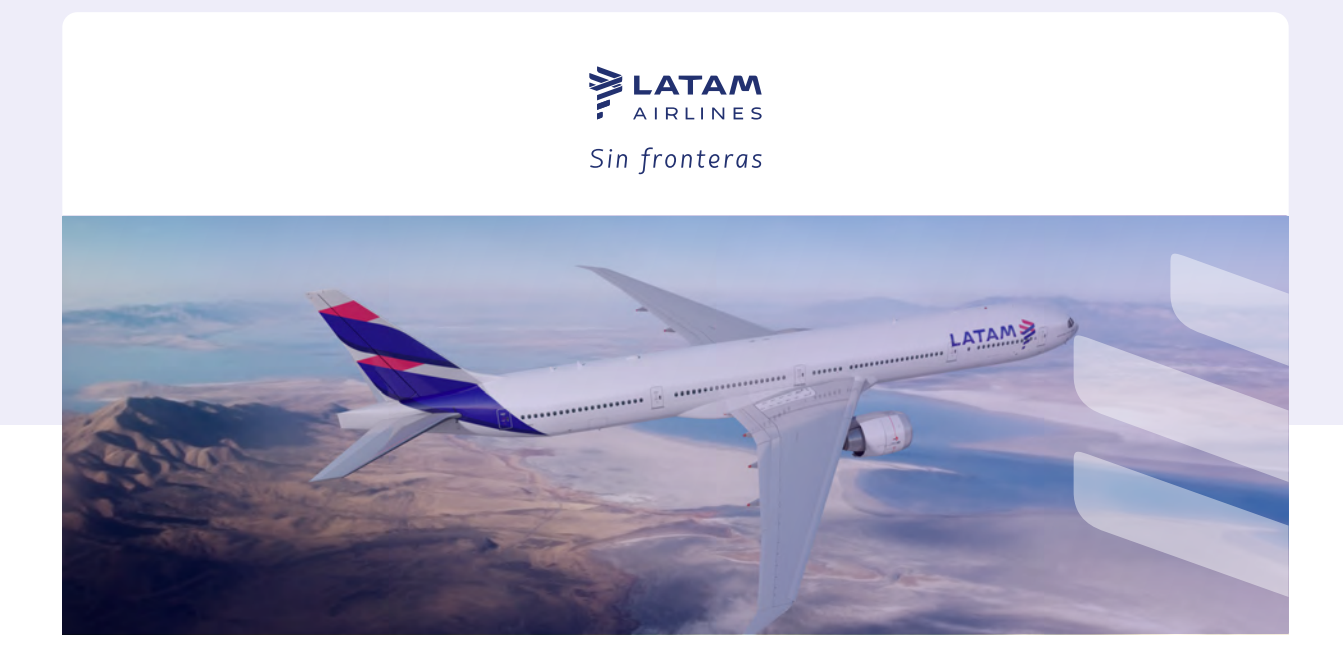

## Paso a paso Cómo agregar tus Travel Voucher en tu LATAM Wallet

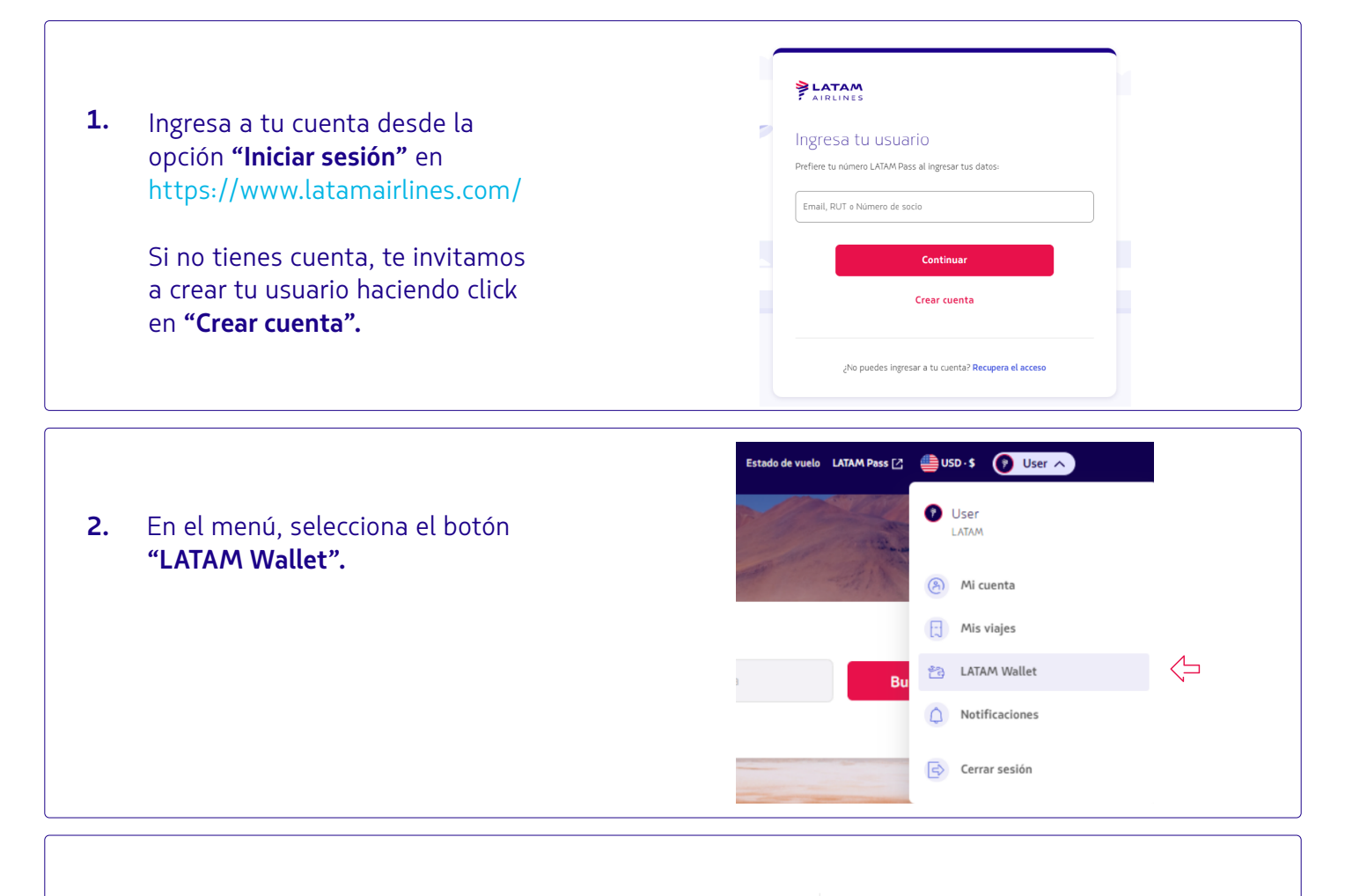

 Al ingresar en tu cuenta LATAM Wallet, dirígete al menú y selecciona el botón "Agregar Travel Voucher".

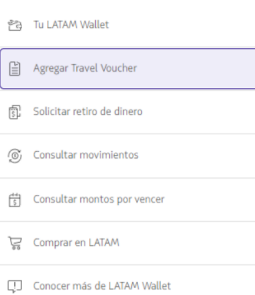

 $\triangleleft$ 

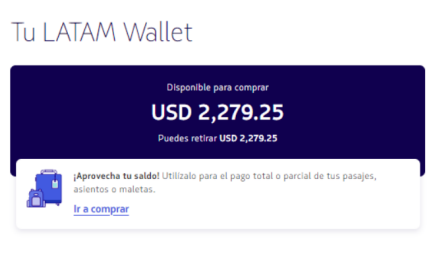

| 4.  | Si no ves el valor de tu travel<br>voucher automáticamente,<br>puedes buscarlo de forma<br>manual al seleccionar<br><b>"Buscar Manualmente".</b>                                                                                                    | No encontramos Travel Vouchers asociados a tu cuenta         Si conoces el número de tu Travel Voucher, puedes hacer la búsqueda manual.         Buscar manualmente                                                                                                    |
|-----|----------------------------------------------------------------------------------------------------|----------------------------------------------------------------------------------------------------|
| 5.  | Ingresa el número de Travel<br>Voucher que te enviamos a tu<br>e-mail o por mensaje.<br>Luego, selecciona el <b>país de</b><br>emisión del documento o<br>pasaporte e ingresa tu número.                                                                                                    | Buscar Travel Voucher<br>Ingresa los datos<br>Norma de l'anel Voucher<br>cootilizezzas<br>Dete conversar con 046, 544, 907, 462, 033 e 682<br>Códide encuentro el número?<br>Documento de identidad<br>Pasaporte<br>O tro tipo de documento<br>Pasaporte<br>O tro tipo de documento<br>Pasaporte<br>Chile<br>Chile<br>Norma de documento<br>Latrico de identidad<br>1271109-7<br>Irgetado tal come aparece en ta Tareel Voucher                                                                                  |
| 6.  | Selecciona los Travel<br>Voucher que quieres<br>agregar.<br>Haz click en el botón<br><b>"Agregar Travel Voucher".</b>                                                                                                    | <ul> <li>&lt; Veiver</li> <li>Agregar Travel Vouchers</li> <li>Selecciona los Travel Vouchers que quieres agregar</li> <li>Nº 0.4500009698564</li> <li>USD 500.00</li> <li>Disponible para comprar en LATAM o solicitar el retiro del dinero</li> <li>To Travel Voucher vence el 07/06/24</li> <li>Si lo agregas, el dinero no tendrd fecha de vencimiento</li> <li>zNo encuentras un Travel Voucher?</li> <li>Notificaremos al titular del Travel Voucher sobre este movimiento.</li> <li>USD 500.00</li> </ul> |
| 7.  | Este mensaje confirma que<br>el monto de tu Travel<br>Voucher fue agregado en tu<br><b>LATAM Wallet.</b>                                                                                                    | Agregar Travel Voucher                                                                                                    |
| 8.  | En el caso que quieras retirar el<br>dinero, dirígete al menú y<br>selecciona<br><b>"Solicitar retiro de dinero".</b><br>Elige el monto y haz clic en<br><b>"Continuar".</b><br>$\ Continuar\ Continuar\ C$ | ATAM Wallet gar Travel Voucher utar retiro de dinero utar retiro de dinero utar movimientos utar montos por vencer uprar en LATAM corer más de LATAM Wallet                                                                                                    |
| 9.  | Ingresa los datos de tu cuenta<br>bancaria y haz click en<br><b>"Continuar".</b>                                                                                                    | Ingresa los datos de tu cuenta<br>bancaria<br>Por seguidad, la cuenta debe estar asociada a tu nombre.<br>Mirmero de ruta (ABA/ACH)<br>Irgesa un número de ruta (ABA/ACH)<br>Núrmero de cuenta<br>Núrmero de cuenta                                                                                                    |
| 10. | Confirma que tus datos están<br>correctos, acepta los términos y<br>condiciones y haz click en<br><b>"Solicitar retiro de dinero".</b>                                                                                                    | Verds el monto reflejado en tu cuenta bancaria entre 3 y 7 días hábiles. Verds el monto reflejado en tu cuenta bancaria entre 3 y 7 días hábiles. Repto los <u>términos y condiciones y</u> autorizo que mis datos sean tratados de acuerdo a la <u>política de privacidad.</u> Solicitar retiro degalinero Salir                                                                                                    |
| 11. | Después de enviada tu solicitud,<br>verás el dinero agregado en tu<br>cuenta dentro <b>de 3 a 7 días.</b>                                                                                                    | Va enviamos la solicitud<br>El D de la transacción es Nº 800640.<br>El dinero estará disponible en tu cuenta bancaria entre 3 y 7 días hábiles. Enviamos un<br>comprobante a tu email<br>Consultar movimientos<br>Volver a tu LATAM Wallet                                                                                                    |